Saving and unzipping a file: Internet Explorer

Audio files are very large files. All files are compressed (shrunk) into a .zip folder so that they are faster to download. In order to use the file on a computer, you must first "unzip" the file to make them usable again.

Instructions differ based on the Internet Browser you are using. Below you will find instructions for Internet Explorer.

Go to the Internet Explorer internet browser. Proceed to https://nnels.ca and select an item to download.

• Click on the Download link. A dialog box will appear. Click on the word "Save"

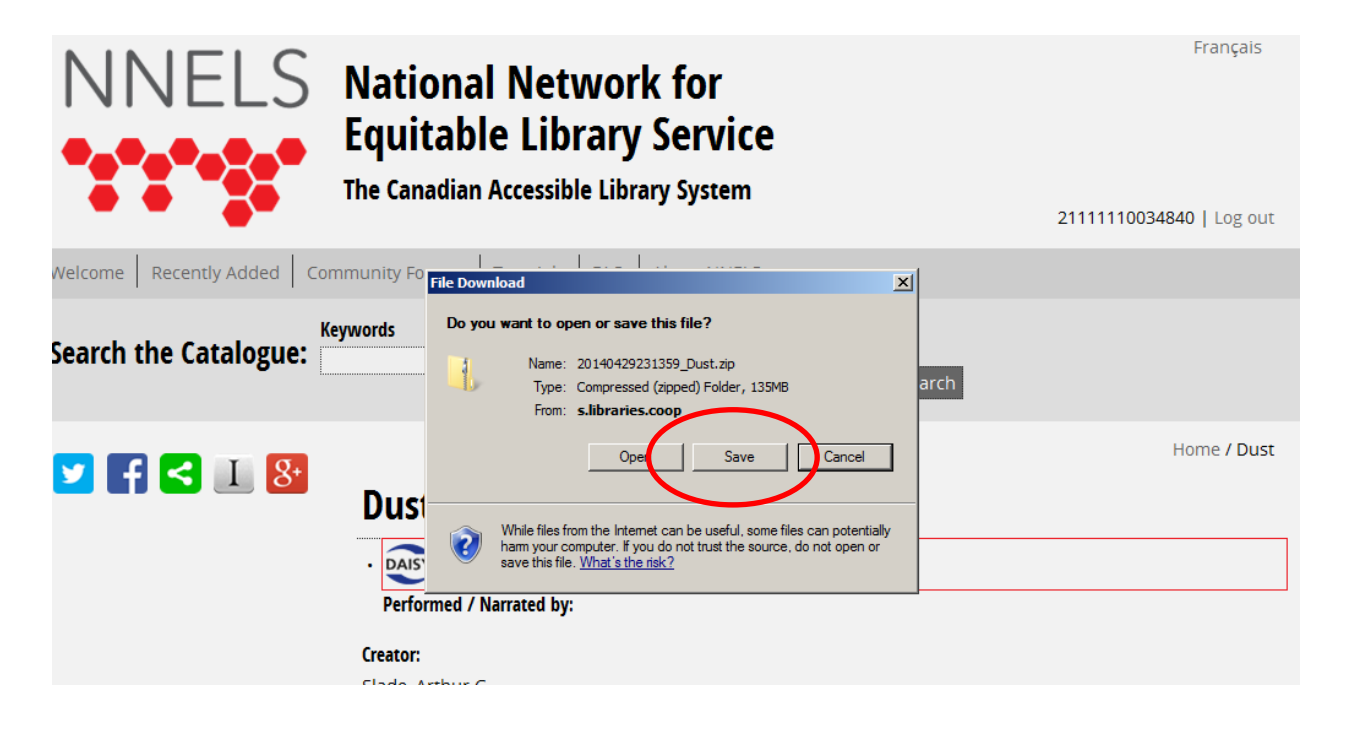

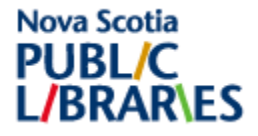

A new window will appear. In the left hand panel, click on the word "Desktop" then click on Save. This will save the zipped folder to your desktop.

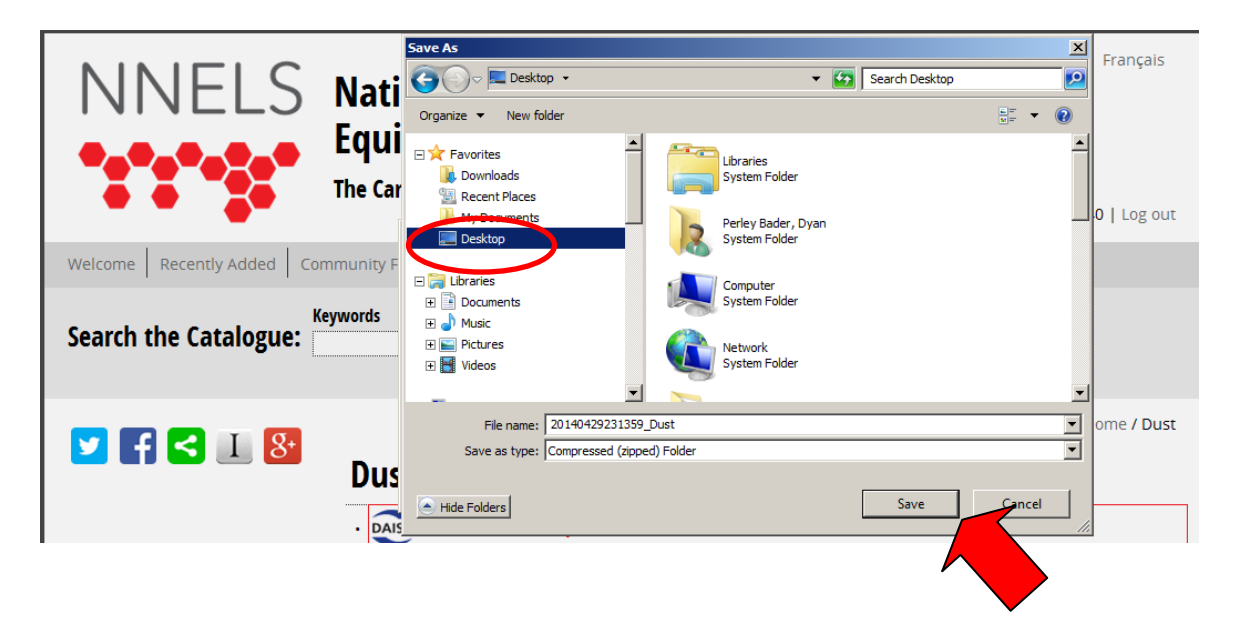

To unzip a folder:

Find the folder of the desktop. The folder will have a zipper on it. It will look like this (although with a different file name):

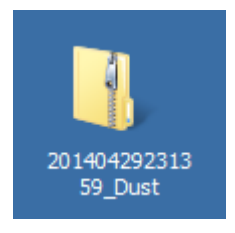

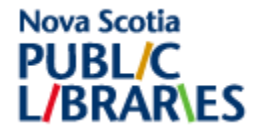

If you right click on the file, a drop down list will appear. Left click on the option to "Extract all ..."

|        | 1                                        |
|--------|------------------------------------------|
|        | Open                                     |
| 201404 | Extract All                              |
|        | Scan with System ter Endpoint Protection |
|        | Open with                                |
|        | Restore previous ve ons                  |
|        | Send to                                  |
|        | Cut                                      |
|        | Сору                                     |
|        | Create shortcut                          |
|        | Delete                                   |
|        | Rename                                   |
|        | Properties                               |

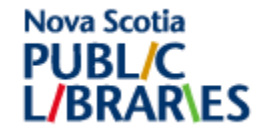

A new window will appear. Ensure that the word "Desktop" appears in the path for the folder. Then click on the word "Extract":

| Select a Destination and Extract Files            |        |
|---------------------------------------------------|--------|
| Select a Destination and Extract Files            |        |
|                                                   |        |
| Files will be extracted to this folder:           |        |
| C:\Users\perley(k\Desktop\2(140429231359_Dust Bro | owse   |
| Show extracted files when complete                |        |
| Extract                                           | Cancel |

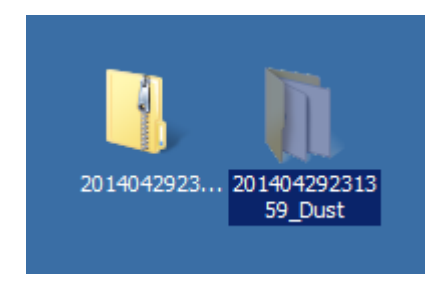

Congratulations! You have just successfully unzipped a folder using Internet Explorer!

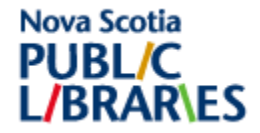